## Allen-Bradley MicroLogix 1400 Restore / Upload EthernetIP Connection

Warning: if prompted by RSLogix to upgrade the firmware NEVER answer yes. The equipment will likely be rendered into an unusable state and require some time to restore.

Observe proper safety precautions. If working on a production line at a very minimum the line should be halted. Use caution when restarting a line.

Sheet 1 of 4

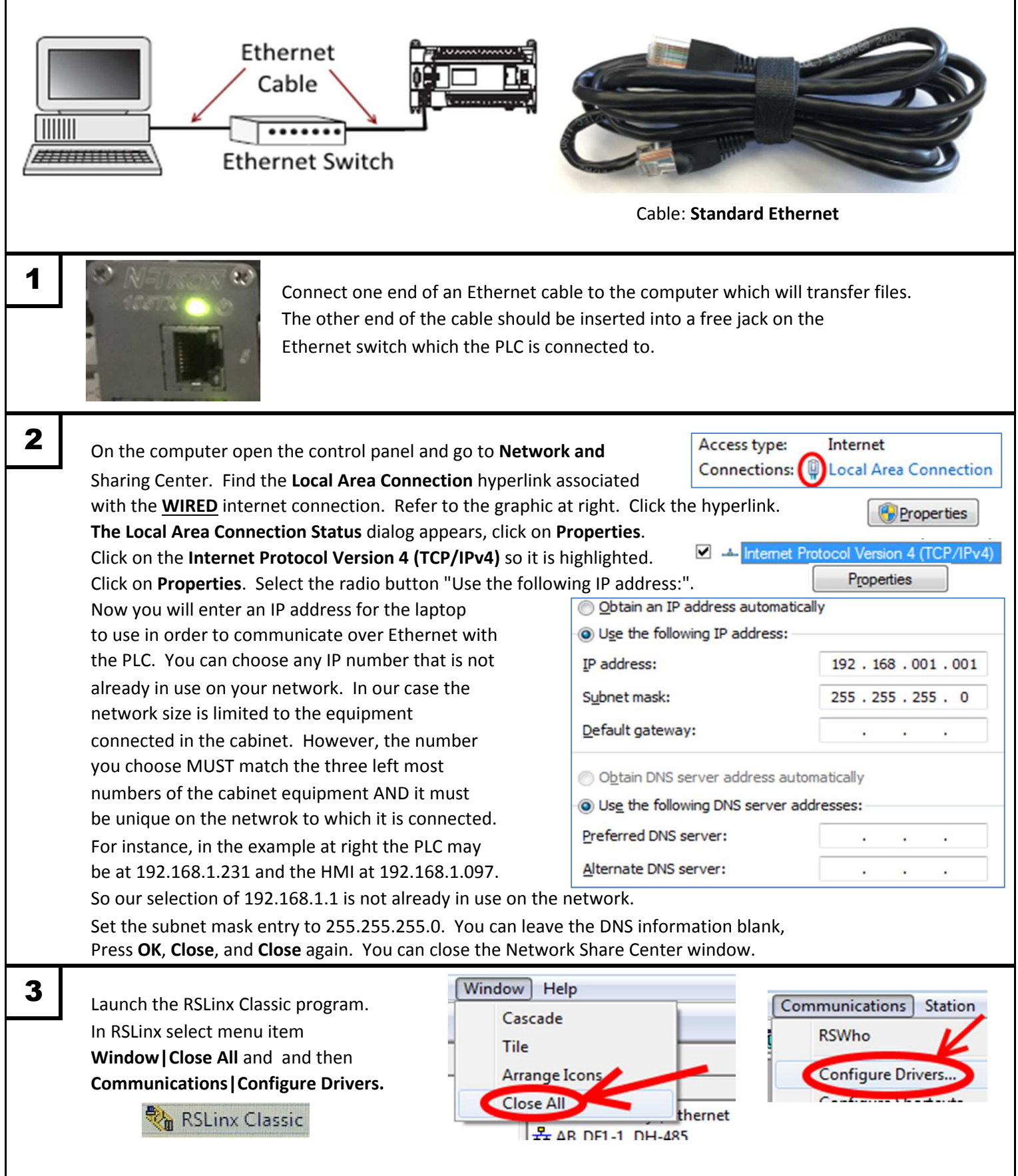

| Λ  |                                                                                                    | ſ                                                 | - Configured Drivers:                               |                  |                       | Configure           |  |
|----|----------------------------------------------------------------------------------------------------|---------------------------------------------------|-----------------------------------------------------|------------------|-----------------------|---------------------|--|
| -  | In the Configure Drivers, Name                                                                               |                                                   | Name and Description                                |                  | Status                |                     |  |
|    | and Description list box th                                                                                  | nere                                              | AB_DF1-1 DH485 Sta                                  | : 0 COM6:PORT CO | ONFLICT Running       | Startup             |  |
|    | may be several drivers cu                                                                                    | rrently                                           |                                                     |                  |                       | <u>S</u> tart       |  |
|    | running. For each item is                                                                                    | sted,                                             |                                                     | <b>`</b>         | -                     | Stop                |  |
|    | the item again, and click <b>I</b>                                                                           | Delete.                                           |                                                     |                  |                       |                     |  |
|    |                                                                                                    |                                                   | 1                                                   |                  |                       | <u>D</u> elete      |  |
| 5  |                                                                                                    |                                                   |                                                     |                  | Available Drive       | er Types:           |  |
| 3  | Still in the Configure Drivers window click the drop down box labeled                                        |                                                   |                                                     |                  |                       |                     |  |
|    | Available Driver Types and select Ethernet/IP Driver. Then click<br>BS-232 DF1 devices<br>BS-232 DF1 devices |                                                   |                                                     |                  |                       |                     |  |
|    | Add New and then OK. Use the default driver name.                                                            |                                                   |                                                     |                  |                       |                     |  |
|    |                                                                                                    |                                                   |                                                     |                  | 1704 DV TV(           |                     |  |
| 6  | This screen ask that you s                                                                                   | elect the Ethern                                  | et adaptor on the la                                | ptop that will o | communicate with t    | he                  |  |
|    | PLC (the wired connection                                                                                    | n). This will be t                                | he same IP address                                  | you entered in   | step 2.               |                     |  |
|    | Click OK then Close.                                                                                         | EtherNet/IP Settin                                | ngs                                                 |                  |                       |                     |  |
|    |                                                                                                    | Browse                                            | Local Subnet C                                      | Browse Remote S  | Subnet                | 1                   |  |
|    |                                                                                                    | Description                                       |                                                     |                  | IP Addr               | ess                 |  |
|    |                                                                                                    | Windows Defa                                      | ult                                                 |                  |                       | ,                   |  |
|    |                                                                                                    | Microsoft Virtua<br>Bluetooth Devi                | al WiFi Miniport Adapter<br>ce (Personal Area Netwo | ork)             | unknow                | /n<br>/n            |  |
|    |                                                                                                    | Intel(R) Centrin                                  | o(R) Advanced-N 6200 /                              | AGN              | unknow                | /n                  |  |
|    |                                                                                                    | Intel(R) 82577L                                   | .M Gigabit Network Conr                             | nection          | 10.6.29               | .121                |  |
| -  |                                                                                                    |                                                   |                                                     | Autobrowse       | Refresh 1             | Browsing - no       |  |
|    | In RSLinx select menu item Communications RSWho.                                                             |                                                   |                                                     |                  |                       |                     |  |
|    | Expand the AB_ETHIP-1, Ethernet tree item and click                                                          |                                                   |                                                     |                  |                       |                     |  |
|    | on the MicroLogix 1400                                                                                       | on the MicroLogix 1400 V Communications Station I |                                                     |                  |                       |                     |  |
|    | branch.                                                                                                    | branch.                                           |                                                     |                  |                       |                     |  |
|    |                                                                                                    |                                                   |                                                     | .00              | -                     |                     |  |
| 8  | Launch the RSL ogix 500 a                                                                                    | polication                                        | RSLogix 500 End                                     | alish 📰          | RSLogix 500           | T 1 MC 1 11         |  |
|    | In the RSLogix application                                                                                   | select                                            | Release Not                                         | FI               | e View Comms          | Tools Window He     |  |
|    | menu item Comms   Who                                                                                        | Active                                            | RSLogix 500                                         | English          | Syste                 | m Comms             |  |
|    | Go Online.                                                                                                   |                                                   | RSL oran SUUL En                                    | ternrise Ser 0   | FFLINE                | Active Go Online    |  |
| 9  |                                                                                                    |                                                   |                                                     | C                | ommunications         |                     |  |
| v  | Select the MicroLogix 1400 branch in the Communications                                                      |                                                   |                                                     |                  |                       |                     |  |
|    | dialog. In RSLogix 500 select menu item File   Open and                                                      |                                                   |                                                     |                  |                       |                     |  |
|    | select the file you wish to                                                                                  | upioad.                                           | RSLogi                                              | x 500            | E - Linx Gatewa       | ys, Ethernet        |  |
|    | select menu item Commo                                                                                       | UWbo Active Go                                    | File View                                           | w Comms          | Bar AB_ETHIP-1,       | Ethernet            |  |
|    | Online Select the Mictol                                                                                     | ogix and click O                                  | K. New                                              |                  | <mark></mark>         | station, DF1-COM6   |  |
|    |                                                                                                    |                                                   | Оре                                                 | n                | IIII 01, Micro        | DLOGIX 1400, 10117A |  |
| 40 | In RSI ogix select menu ite                                                                                  | em Comms l Uplo                                   | oad. The Going Onli                                 | ne Programmin    | g State dialog        |                     |  |
|    |                                                                                                    |                                                   |                                                     | ne i rogrammin   | is state alaros       |                     |  |
| 10 | will appear. Click Cancel.                                                                                   | Next the 'in pro                                  | ogress' dialog will ap                              | pear. Wait for   | the transfer to finis | h.                  |  |

| <ul> <li>When the prompt sourcently</li> <li>12 Select the click on I</li> </ul> | the file has finished uploading sel<br>such as 'Do you want to go onlin<br>y executing and the ladder graph<br>REMOTE RUN<br>Go Offline<br>Download<br>Upload<br>Program<br>Test Continuous<br>Test Single<br>Processor Status<br>Function Files<br>No. Select Cancel when present | ect menu item <b>C</b><br>ie?' Once online<br>nic should be an<br><b>IFF</b><br><b>IFF</b><br><b>IFFIFF</b> | Comms   Go Online. Answer Yes to any<br>e you should see the ladder diagram<br>imated.                                                                                                    |                                                     |
|----------------------------------------------------------------------------------|----------------------------------------------------------------------------------------------------|----------------------------------------------------------------------------------------------------|----------------------------------------------------------------------------------------------------|-----------------------------------------------------|
| Save chang                                                                       | ges to 10117A?                                                                                                    | SELECT FILE to merge for d<br>Online Processor Informati<br>Processor<br>Static<br>Program Check<br>Files Found                                                                                                    | locumentation (names, symbols, descriptions, etc)<br>on<br>ame : 10117A<br>ype : Bul 1766 MicroLogix 1400 Series B<br>on # : (1 Dec)<br>sum : 351a<br>With Matching Online Processor Name / Password | Cancel<br>eate New File<br>pload Use File<br>Browse |
| 13<br>In RSLog<br>commur<br>procedu<br>Return ti                                 | ix 500 select menu item File Ex<br>nications cable from the PLC and<br>res to bring the equipment back<br>his procedure, cable, and the la                                                                                                    | it. Likewise in R<br>l secure the encl<br>to it's online ru<br>ptop to the venc                                                                                                    | SLinx Classic. Disconnect the<br>osure. Follow applicable safety<br>nning condition.<br>ling locker in the maintenance area.                                                                         | -                                                   |
|                                                                                  | LED                                                                                                    | Color                                                                                                    | Indicates                                                                                                    |                                                     |
| Controller Statu                                                                 | IS POWER                                                                                                    | off                                                                                                    | No input power, or power error condition                                                                                                    |                                                     |
| Indicators                                                                       |                                                                                                    | green                                                                                                    | Power on                                                                                                    | -                                                   |
| Allon Bradla                                                                     | RUN                                                                                                    | off                                                                                                    | Not executing the user program                                                                                                    | - 1                                                 |
| Allen-Bradie                                                                     | y                                                                                                    | green                                                                                                    | Executing the user program in run mode                                                                                                    | -                                                   |
|                                                                                  |                                                                                                    | green flashing                                                                                                    | Memory module transfer occurring                                                                                                    | -                                                   |
| POWER                                                                            | FAULT                                                                                                    | off                                                                                                    | No fault detected                                                                                                    | -                                                   |
| RUN                                                                              |                                                                                                    | red flashing                                                                                                    | Application fault detected                                                                                                    | -                                                   |
| FAULT                                                                            |                                                                                                    | red                                                                                                    | Controller hardware faulted                                                                                                    | -                                                   |
| FORCE                                                                            | FORCE                                                                                                    | off                                                                                                    | No forces installed                                                                                                    | -                                                   |
| MicroLogia                                                                       | ×                                                                                                    | amber                                                                                                    | Forces installed                                                                                                    | -                                                   |
| 140                                                                              | 00                                                                                                    | amber flashing                                                                                                    | Forces installed in force files but forcing is disabled.                                                                                                    | -                                                   |
| 1                                                                                |                                                                                                    |                                                                                                    |                                                                                                    | Sheet 4 of 4                                        |